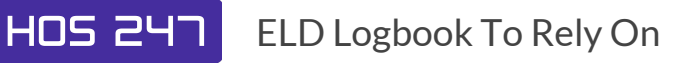

# **GUIA DE INICIO**

# PASO 1

#### **INSTRUCCIONES DE USO DE PORTAL WEB**

- 1. Vaya a https://portal.hos247.com/ e inicie sesión con las credenciales proporcionadas.
- 2. Haga clic en "Administrar", actualice la información de su Empresa, agregue vehículos, usuarios del portal y chóferes.

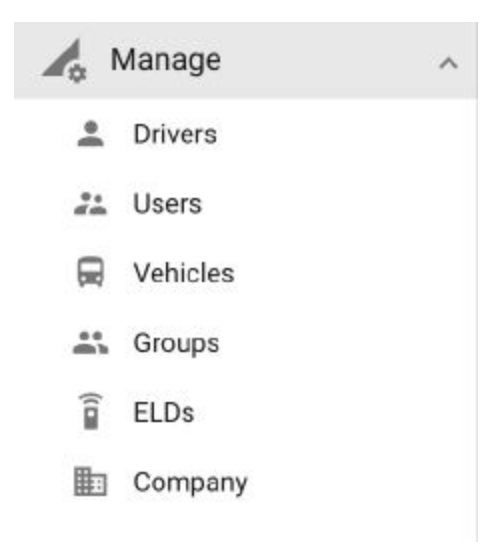

Tenga en cuenta que, de acuerdo con la reglamentación de la FMCSA, los usuarios del portal y los controladores deben tener credenciales DIFERENTES DE INGRESO, incluso si esta es la misma persona. Los usuarios del portal no pueden iniciar sesión en la aplicación HOS247 y los controladores no pueden iniciar sesión en el portal con las mismas credenciales de inicio de sesión. Utilice diferentes correos electrónicos para usuarios y controladores del portal.

## **PASO 2** INSTRUCCIONES DE INSTALACIÓN DEL HARDWARE ELD

 Primero, conecte el dispositivo al puerto del vehículo con el cable de 9 pins, ANTES de encender el vehículo y ANTES de ejecutar la aplicación HOS. Use adaptadores si es necesario (6 pines, 16 pines (algunos Volvo /Mack para trabajos pesados) y OBD2 de 16 pines (vehículos livianos / medianos). El sujetador doble se proporciona para el montaje en el tablero.

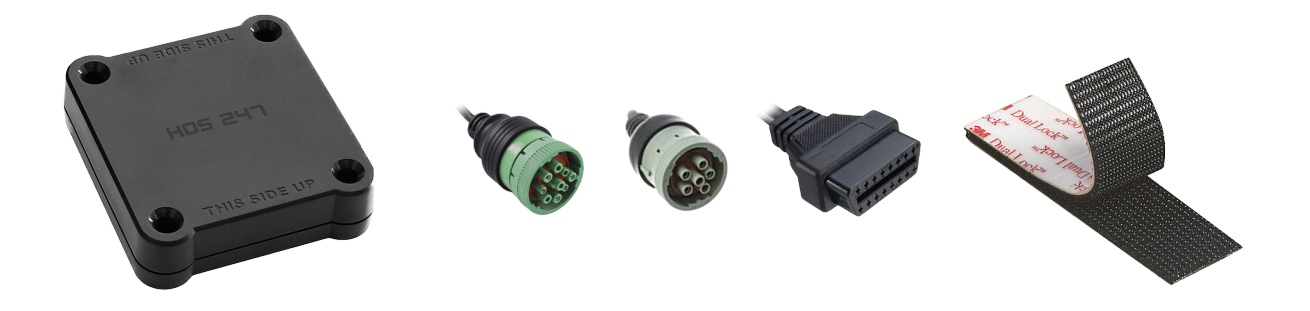

- 2. Debería ver un LED verde parpadeando lentamente, lo que indica que el dispositivo está encendido. También debería ver un LED rojo parpadeante que indica que el GPS interno está en modo de adquisición. Un LED rojo fijo indica que la señal está bloqueada, pero puede continuar con el siguiente paso sin esperar el bloqueo del GPS.
- 3. Encienda el motor del vehículo.
- 4. Debería ver un LED verde parpadeante rápido, lo que indica que se ha detectado actividad del vehículo.
- 5. Después de que el LED verde se vuelva estable, el dispositivo se registra en el puerto del vehículo y puede ejecutar la aplicación HOS
- 6. A partir de este momento, el dispositivo tendrá y conservará la información que necesita, como VIN, para comunicarse con la aplicación a través de Bluetooth Low Energy. Tenga en cuenta que, por motivos de administración de energía, a veces los LED no permanecen encendidos.

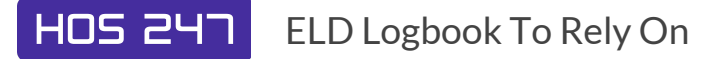

## PASO 3 INSTRUCCIONES DE CONFIGURACIÓN DE LA APLICACIÓN HOS 247

- 1. Descargue la aplicación "HOS 247" de Google Play.
- 2. Asegúrese de que el Bluetooth de su tableta / teléfono esté encendido. NO empareje Bluetooth en la configuración de su teléfono / tableta. La conexión se establecerá en la aplicación HOS. Sin embargo, si su teléfono / tableta le pide o le pide permiso para encender Bluetooth, debe hacerlo ya que Bluetooth es necesario para que el dispositivo se comunique con la aplicación.
- 3. Inicie sesión con sus credenciales (creadas en el portal web: tenga en cuenta que, de acuerdo con el portal de regulación de la FMCSA, los usuarios y los controladores deben tener credenciales de inicio de sesión diferentes, incluso si esta es la misma persona)
- 4. Seleccione un vehículo de la lista de vehículos (creado en el portal web)
- 5. Ingrese la dirección MAC (como aparece en el dispositivo ELD)

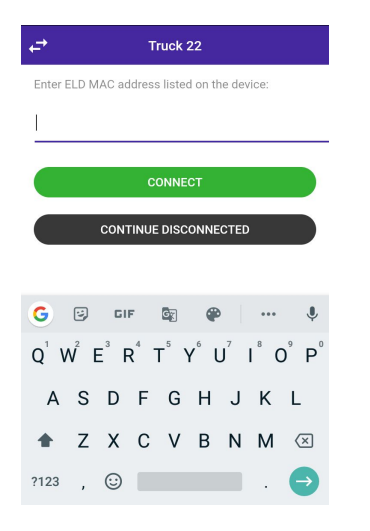

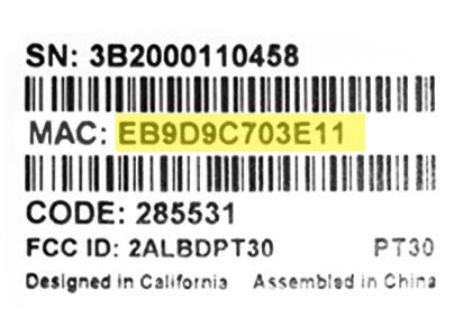

6. El indicador de Bluetooth en la esquina superior derecha de la aplicación significa que estás listo para comenzar a usar ELD.

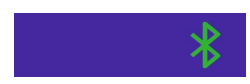